Guide d'utilisation de l'application

## **GRAND ANGLE TREK ET VELO**

Votre guide de voyage virtuel

Grand Angle est un guide virtuel pour votre séjour ! Il s'agit d'une application mobile (disponible sur iOS et Android), sur laquelle vous pouvez retrouver votre future destination : itinéraire, points d'intérêts, cartes via OpenStreetMap. Et tout cela en mode hors ligne. Lorsque vous démarrez le mode navigation, suivez le tracé de la route en indiquant votre position sur la carte. Vous serez ensuite guidé tout le long du trajet et bénéficierez de toutes les informations utiles.

## **INSTRUCTIONS POUR TELECHARGER ET UTILISER L'APPLICATION**

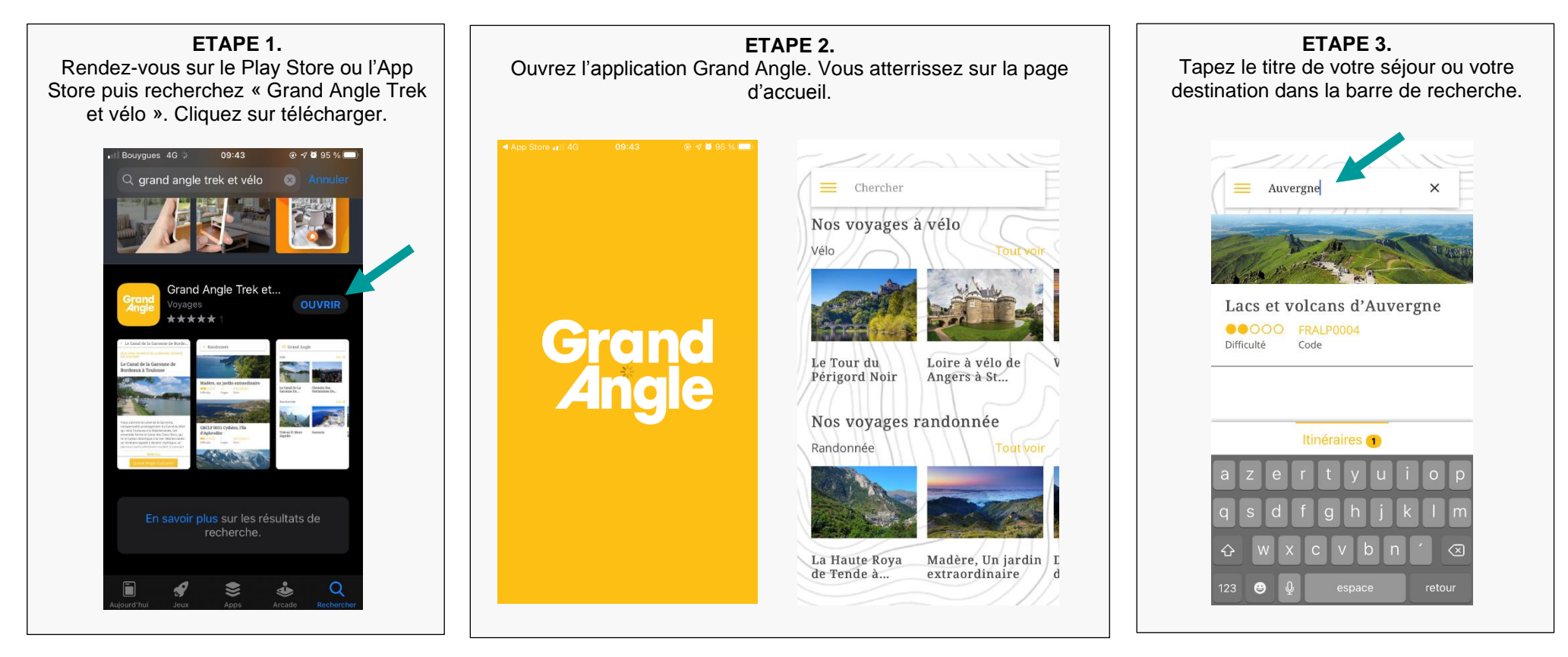

| <b>ETAPE 4.</b>                                                                                                    | ETAPE 5.                                                                                                    |                                                                                                    | ETAPE 6.                                                                                                    |
|----------------------------------------------------------------------------------------------------|----------------------------------------------------------------------------------------------------|----------------------------------------------------------------------------------------------------|----------------------------------------------------------------------------------------------------|
| Téléchargez l'itinéraire de votre circuit.                                                                                                    | Inscrivez-vous ! ATTENTION : ce n'est pas lié avec votre compte                                                                                                    |                                                                                                    | Sélectionnez le jour correspondant à                                                                                                    |
| Pour cela, cliquez ok sur la fenêtre de                                                                                                    | du site <u>www.grandangle.fr</u> . Il s'agit d'un compte dédié à                                                                                                    |                                                                                                    | votre randonnée, puis cliquez sur                                                                                                    |
| connexion qui s'affiche.                                                                                                    | l'application. Une fois le chargement terminé, cliquez sur « Ouvrir ».                                                                                                    |                                                                                                    | « Navigation »                                                                                                    |
| Clacs et volcans d'Auvergne          RARDONNÉE, FRANCE, MASSIF CENTRAL, AUTOMNE,         REDENDRÉE, FRANCE, MASSIF CENTRAL, AUTOMNE,         DECENTRAL, AUTOMNE,         Lacs et volcans d'Auvergne         Date et volcans d'Auvergne         Name         Variante         Number d'Auvergne         Number d'Auvergne         Number de volcans d'Auvergne         Number de volcans d'Auvergne         Number de volcans d'Auvergne         Number de volcans d'Auvergne         Number de volcans d'Auvergne         Number de volcans d'Auvergne         Number de volcans d'Auvergne         Number de volcans de volcans         Number de volcans         Number de volcans         Numer de volcans | X Insérez les champs suivants pour vous inscrire nom nom de famille email mot de passe confirmez le mot de passe France I se veux m'inscrire à la newsletter S'inscrire Connexion | <text><text><section-header><text><text><text><text><text></text></text></text></text></text></section-header></text></text> | <section-header><section-header><section-header><section-header><section-header></section-header></section-header></section-header></section-header></section-header> |

## **Quelques suggestions :**

- Si vous souhaitez préserver la batterie de votre téléphone, activez le mode avion. L'application fonctionne hors ligne !
- Vous n'aurez aucun frais d'itinérance, l'application ne nécessitant pas de connexion Internet pour fonctionner.
- Pour bénéficier d'une autonomie de batterie prolongée, nous vous suggérons d'apporter avec vous une batterie externe.
- Si vous faîtes un itinéraire à vélo, un porte-téléphone pour vélos peut s'avérer utile.
- En cas d'urgence, vous pouvez contacter Grand Angle au 0033 (0) 4 76 95 23 00 du lundi au vendredi de 8h30 à 12h30 puis de 13h30 à 18h30 ainsi que le samedi de 9h à 12 et de 14h à 17h. En dehors de ces horaires, veuillez composer notre ligne d'urgence au : 0033 (0) 6 63 52 64 55.